## <u>Anleitung zur Einrichtung eines Sunrise</u> <u>Zugangs</u>

Die folgenden Bilder können je nach Gerätetyp variieren

## Beachten Sie bitte die Angaben zur Konfiguration der Netzwerkverbindung in der dem Gerät beiliegenden Anleitung zur Schnellkonfiguration.

1. Greifen Sie per Webbrowser auf die Konfiguration des Routers zu. Die Standard Adresse ist <u>http://192.168.0.1</u>.

2. Im Auslieferungszustand ist auf die Konfiguration kein Passwort gesetzt. Wählen Sie als "Benutzernamen" admin aus und lassen das "Kennwort" Feld leer und klicken Sie auf "OK".

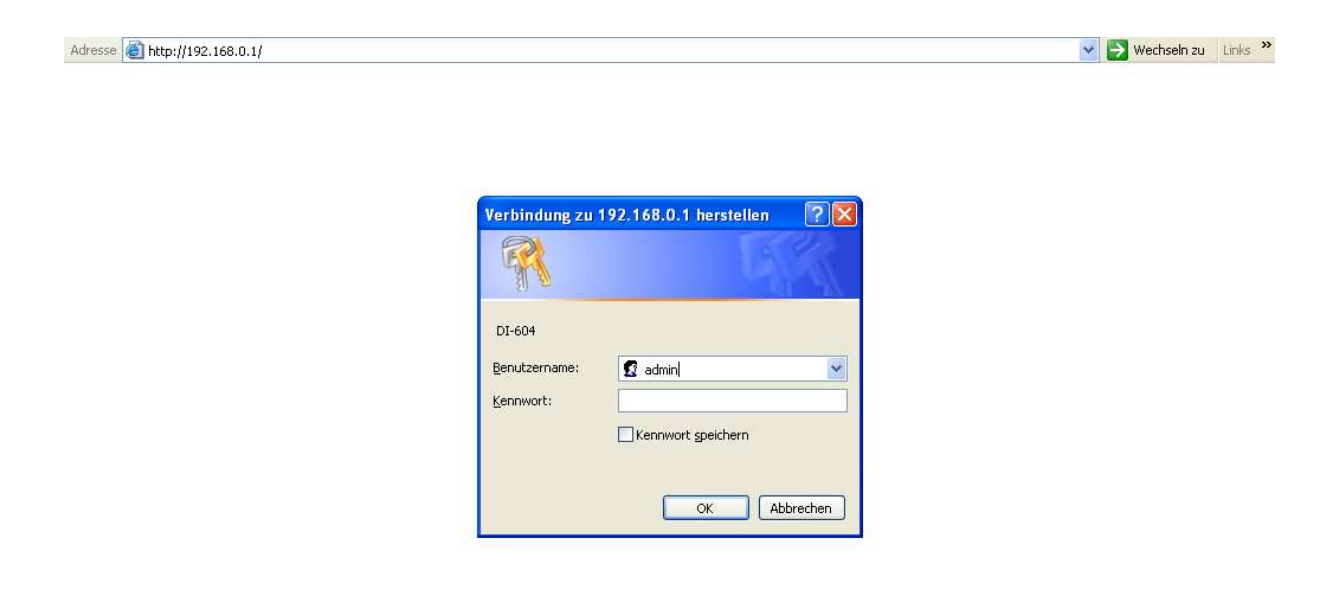

3. Zur Einrichtung des Internetzuganges wählen Sie in der linken Menüleiste "WAN" aus.

| Home                             | Advan                                                           | iced 1         | Tools                                                                                                 | Status            | Hel   |  |
|----------------------------------|-----------------------------------------------------------------|----------------|----------------------------------------------------------------------------------------------------|-------------------|-------|--|
| WAN Settings<br>Please select th | ne appropriate                                                  | option to conn | ect to your ISP.                                                                                      | 8                 |       |  |
| 🔿 Dynamic I                      | O Dynamic IP Address                                            |                | Choose this option to obtain an IP address automatically from your ISP. (For most Cable modern users) |                   |       |  |
| 🚫 Static IP A                    | 🚫 Static IP Address                                             |                | Choose this option to set static IP information provided to<br>you by your ISP.                       |                   |       |  |
| PPPoE                            | Choose this option if your ISP uses PPPoE. (For most DSL users) |                |                                                                                                    |                   |       |  |
| O Others                         |                                                                 | PPTP, Big      | Pond Cable , L                                                                                        | _2TP and Telia    |       |  |
| PPP over Eth                     | ernet                                                           |                |                                                                                                    |                   |       |  |
|                                  |                                                                 | 💿 Dynam        | ic PPPoE 🔘 S                                                                                          | Static PPPoE      |       |  |
| User Name                        | Benutzerna                                                      | me@adslpls.ch  |                                                                                                    |                   |       |  |
| Password                         |                                                                 | *******        | ••                                                                                                    |                   |       |  |
| Retype Passwo                    | ord                                                             | ******         | **                                                                                                    |                   |       |  |
| Service Name                     |                                                                 |                |                                                                                                    | (optional)        |       |  |
| IP Address                       |                                                                 | 0.0.0.0        |                                                                                                    |                   |       |  |
| Primary DNS A                    | ddress                                                          | 0.0.0.0        |                                                                                                    |                   |       |  |
| Secondary DNS                    | 3 Address                                                       | 0.0:0:0        |                                                                                                    |                   |       |  |
| Maximum Idle 7                   | Fime .                                                          | 5              | Minutes                                                                                               |                   |       |  |
| MTU                              |                                                                 | 1492           |                                                                                                    |                   |       |  |
| Connect mode                     | select                                                          | O Always       | on 🔾 Manua                                                                                            | I 💿 Connect-on-de | emand |  |

- 4. Bei "WAN Mode" wählen Sie "PPPoE" aus.
- 5. Tragen Sie bei "Username" und "Password" Ihre vom Provider zugewiesen Zugangsdaten ein:

| Username:        | Benutzername@adslpls.ch               |
|------------------|---------------------------------------|
| Password:        | Das von Sunrise zugewiesene Passwort. |
| Retype Password: | Wiederholen Sie das Passwort          |

- 6. Das Feld "Service Name" lassen Sie leer.
- 7. Tragen Sie bei "MTU" den vom Provider vorgegebenen Wert: 1492 ein.
- 8. Drücken Sie nun auf Apply (Der Router startet neu)

9. Unter dem Reiter "Status" in der oberen Menüführung sollte sich das Gerät, wenn Sie auf Connect klicken, mit dem Provider verbinden.

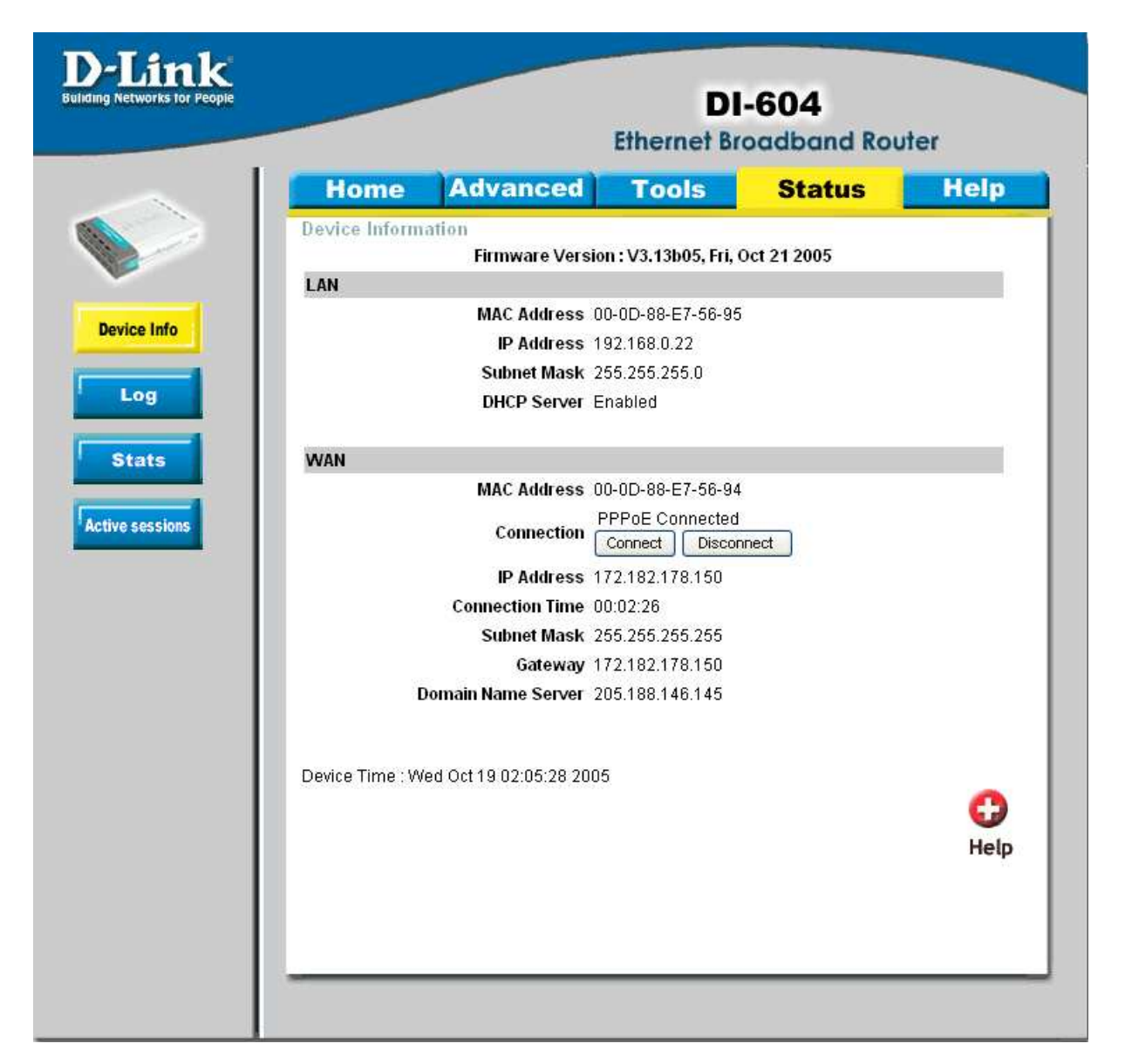

10. <u>Sollten Sie keine Flatrate haben</u> und möchten, dass der Router die Internetverbindung trennt, wenn keine Daten mehr zwischen Rechnern und Internet ausgetauscht werden, darf der Menuepunkt "Connection Mode" <u>nicht auf "Always on"</u> geschaltet werden, <u>da sonst der Router immer online bleibt !</u>

Wählen Sie stattdessen "On Demand" aus, wodurch der Router nur dann ins Internet verbindet wenn von dem oder den Rechnern entsprechende Anforderungen kommen, z.B. durch Aufrufen einer Webseite oder die Verbindung eines Messenger / ICQ Clients / automatischer Updates. Geben Sie die "Maximum Idle Time" an damit der Router nach dieser Dauer der Inaktivität die Internetverbindung trennt.